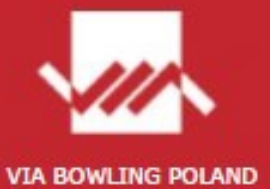

# STELTRONIC EMULATOR KONSOLI GRACZA INSTRUKCJA INSTALACJI I OBSŁUGI

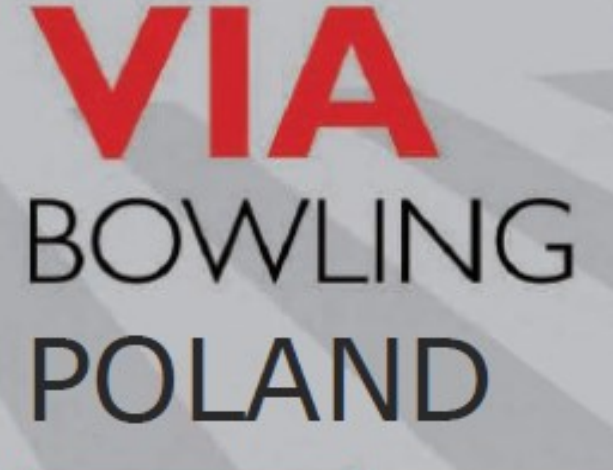

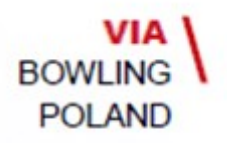

## Instalacja i obsługa emulatora konsoli

### Ogólnie

Steltronic "Bowler's Console Emulator" to specjalny program, który można uruchomić poza systemem Focus. Program ten można zainstalować na dowolnym komputerze z systemem Windows, który podłączony jest do sieci Steltronic.

### Jego celem jest:

- Zarządzanie sesjami gry na torach, gdy serwer jest wyłączony (VLC jest w trybie RWM,).
- Bezpośrednie zarządzanie funkcjami konsoli gracza, pomoc graczowi lub wprowadzanie poprawek wyników\nazw podczas rozgrywek za pomocą urządzenia bezprzewodowego, bez korzystania z programu Front Desk.

Instalacja emulatora konsoli gracza na istniejących stacjach roboczych Focus nie wymaga szczególnych ustawień, ponieważ stacje robocze Focus są połączone w sieci Steltronic Score.

Instalacja emulatora konsoli gracza na komputerze zewnętrznym wymaga pewnych ustawień, ponieważ: system operacyjny musi być systemem Windows, obowiązkowe są ustawienia TCP-IP(4) karty podłączonej do sieci Steltronic - adres IP musi być ustawiony na stałe jako 10.11.1.x, gdzie X jest liczbą od 20 do 30, a maska podsieci musi być 255.255.0.0.

Aby prawidłowo wyświetlić ekran toru i klawiaturę gracza, zalecana jest minimalna rozdzielczość ekranu 1280x1024 (monitor z ekranem dotykowym pomaga w korzystaniu z poleceń).

Można użyć tabletu PC z np. Team Viewer\VNC lub inną aplikacją do zdalnego dostępu do innego komputera z systemem Windows (podłączonego do sieci Steltronic gdzie znajduje się program emulatora konsoli gracza.

### Instalowanie programu Bowler's Console Emulator.

Podłącz komputer do sieci Steltronic.

Przeglądaj sieć i wyszukaj plik:

### \\10.11.1.1\focus\BcRemoteKeyboardSetup\ BCRemoteKeyboardSetup.msi

Zainstaluj program z domyślnymi ustawieniami, klikając **Dalej** >, na końcu zamknij okno; instalacja utworzy ikonę skrótu na pulpicie o nazwie **BC Remote Keyboard**.

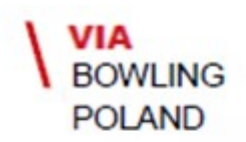

# Instalacja i obsługa emulatora konsoli

Korzystanie z emulatora konsoli Bowler

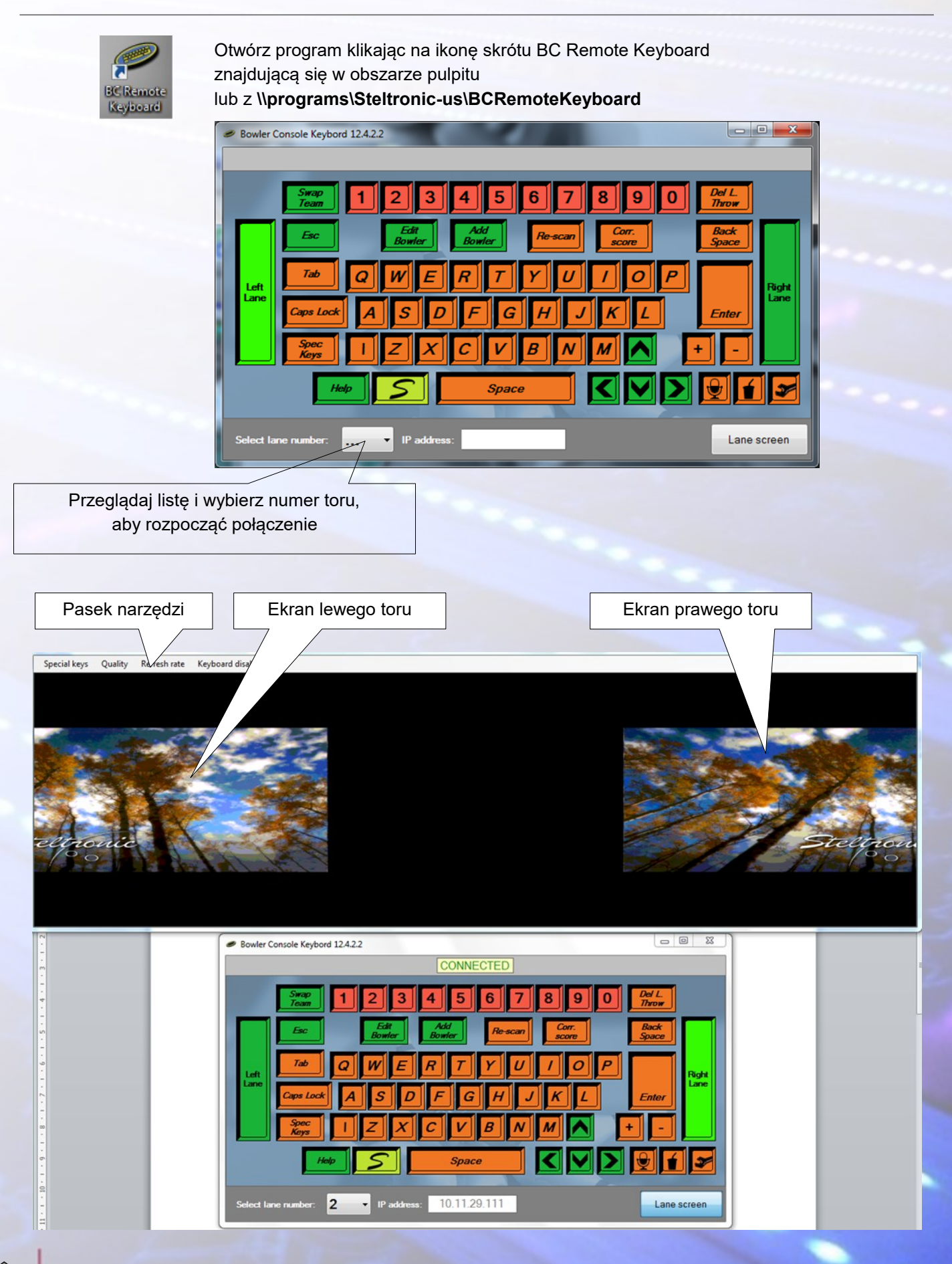

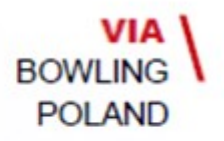

## Instalacja i obsługa emulatora konsoli

Po nawiązaniu połączenia ekrany torów automatycznie pojawia się na górze okna konsoli gracza, oba okna są niezależne i można je przesuwać na monitorze w razie potrzeby.

Aby sterować menu konsoli gracza, operator recepcji musi jedynie użyć klawiszy znajdujących się w oknie konsoli lub kliknąć bezpośrednio w obszarze ekranu toru myszką.

#### Polecenia paska narzędzi:

Quality - Jakość (Słaba\Dobra\Najlepsza)

zmień rozdzielczość widoku ekranu toru.

Refresh rate - Częstotliwość odświeżania (Wolna\Szybka)

- zmienia prędkość odświeżania ekranu toru.

#### Keyboard disabled - Wyłączanie klawiatury

 polecenie włączania/wyłączania klawiatury podłączonej do komputera w recepcji.

#### Special keys - Klawisze specjalne

(Alt-Ctrl\_Del): to polecenie działa tylko wtedy, gdy klawiatura jest włączona, po wykonaniu wysyła CTRL-ALT-DEL do komputera VLC, który przełączy się na ekran zabezpieczeń systemu Windows. Tę procedurę można wykorzystać do wymuszenia ponownego uruchomienia lub wyłączenia komputera toru.

### Uwaga

Ze względów bezpieczeństwa klawiatura podłączona do komputera w recepcji jest wyłączona, co nie jest pomocne w nawigacji na ekranie. Niewłaściwe użycie może spowodować wyjście z programu. W każdym razie kliknięcie na klawiaturę wyłączoną spowoduje przełączenie na klawiaturę włączoną (i odwrotnie).

Jeśli klawisz ESC klawiatury recepcji zostanie naciśnięty, gdy wybrana jest klawiatura włączona, program komputera VLC zakończy działanie i załaduje menu konserwacji Vision Root.

Aby ponownie uruchomić VLC, użyj myszy, aby kliknąć przycisk Launch PinScore i poczekaj aż program się ponownie uruchomi.

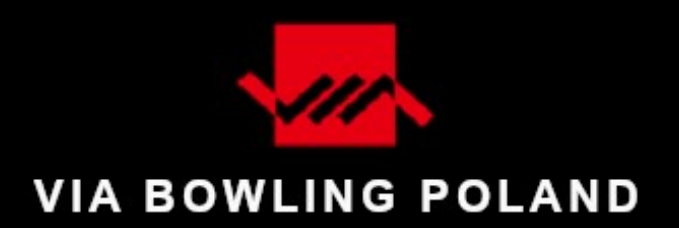

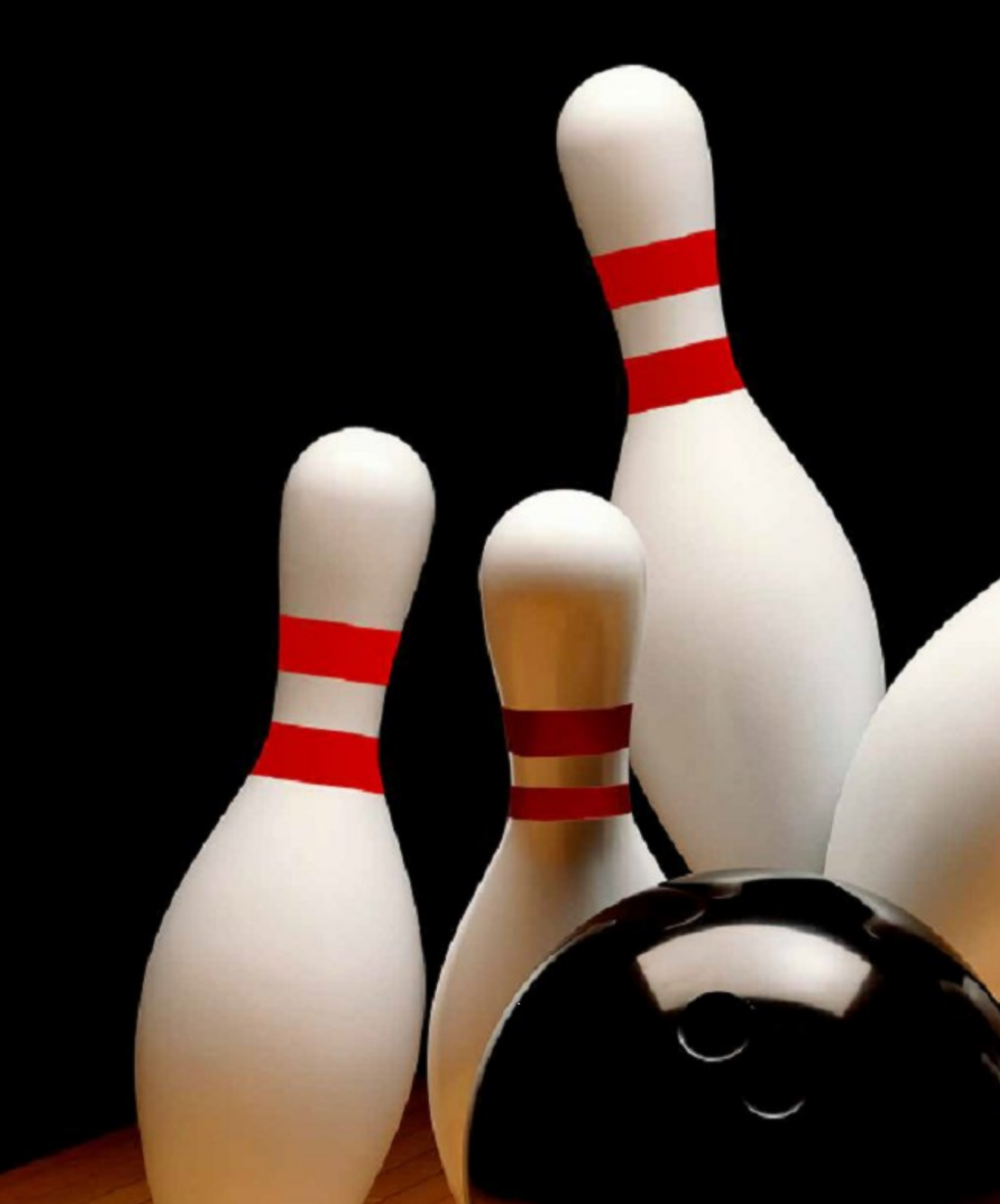